## **Consistent Giving Procedures**

## No Registration Required Method

- 1. This method allows you to give via debit card, check card, credit card or bank draft.
- 2. Enter the amount you want to consistently give in the **Enter Amount** field of the **My Online Donation** box and click the green **Go** button.
- 3. You will be taken to another page. Doublecheck the amount and select either the :
  - a. General Church Budget (which is the default)
  - b. Expansion Fund.
- 4. Click on the checkbox next to **<< Make this a Recurring Donation**.
- 5. Under **Recurring Donation Settings** section, select the **Frequency**:
  - a. Monthly
  - b. Twice per Month (1st and 16th)
  - c. Twice per month (5th and 20th)
  - d. Weekly
  - e. Bi-Weekly
- 6. Select the start date.
- 7. If you are paying by debit card, check card or credit card, do the following:
  - a. Under the Card Information section,
    - i. Select the Card Type.
      - 1. Debit Card
      - 2. Check Card
      - 3. Visa
      - 4. MasterCard
      - 5. American Express
      - 6. Discover
    - ii. Enter the **Card Number**.
    - iii. Select the **Card Expiration** date (month / year).
    - iv. Enter the **Card Code**.
  - b. Under the **Card Holder Information** section, enter the:
    - i. Email Address
    - ii. Name on Card
    - iii. Billing Address
    - iv. City / State,
    - v. Zip Code
- 8. If you want to pay via bank draft, do the following:
  - a. Click on the **Use eCheck** checkbox.
  - b. Under the Checking Account section,
    - i. Enter the **Bank Name**.
    - ii. Select the **Account Type**:
      - 1. Checking
      - 2. Savings

- iii. Enter the **ABA Routing** number.
- iv. Enter the **Account Number**.
- c. Under the Account Holder Information section, enter the:
  - i. Email Address
  - ii. Full Name
  - iii. Billing Address
  - iv. City / State,
  - v. Zip Code
- 9. Click on the **Activate Schedule** button.
- 10. You can make another recurring donation for a different church fund by repeating steps #2 through #9.
- 11. If you wish to cancel your recurring donation, you need to contact the Board Treasurer or the Minister.